| Quarterly Declaration of Expenditure (IPA-RD)1                          |
|-------------------------------------------------------------------------|
| Workflow                                                                |
| Create a Quarterly Declaration of Expenditure (IPA-RD)                  |
| Record/Edit the Quarterly Declaration of Expenditure (IPA-RD)7          |
| General 8                                                               |
| Version Information                                                     |
| Officials in Charge9                                                    |
| History11                                                               |
| Documents                                                               |
| Uploading & Sending Documents12                                         |
| Sending an unsent non-integral document14                               |
| Deletion of an unsent document15                                        |
| Hiding a sent document                                                  |
| Observations                                                            |
| Declaration                                                             |
| Expenditure & Adjustments                                               |
| Paying Agency and Bank Account                                          |
| Validate the Quarterly Declaration of Expenditure (IPA-RD)              |
| Send the Quarterly Declaration of Expenditure (IPA-RD)23                |
| Delete the Quarterly Declaration of Expenditure (IPA-RD)25              |
| Cancel the Quarterly Declaration of Expenditure (IPA-RD)                |
| Create a New Version of a Quarterly Declaration of Expenditure (IPA-RD) |
| Early Warning Notification                                              |

# Quarterly Declaration of Expenditure (IPA-RD)

PURPOSE

This document describes the specifications and details related to **Quarterly Declaration of Expenditure for IPA-RD** (Instrument for Pre-Accession Assistance (IPA II) in Rural Development). The main objective of this module is to allow (Candidate) Member State Paying Agency/Coordination Body to declare – during a limited period - eligible amount expenditure for which it has actually paid the corresponding IPA-RD contribution during the quarter and referenced as Q1 to Q4 YYYY.

#### REGULATIONS

More detail regarding the regulation of the Quarterly Declaration of Expenditure can be found in <u>About</u> <u>SFC2014</u> section of this portal.

#### ROLES

Roles involved in the Quarterly Declaration of Expenditure for IPA-RD are:

| (Candidate) MS Accredited<br>Paying Agency<br>(Candidate) MS Coordination<br>Body | Create Quarterly Declaration of Expenditure<br>Record/Edit Quarterly Declaration of Expenditure<br>Upload Quarterly Declaration of Expenditure Documents<br>Consult Quarterly Declaration of Expenditure<br>Validate Quarterly Declaration of Expenditure<br>Send Quarterly Declaration of Expenditure<br>Delete Quarterly Declaration of Expenditure<br>Cancel Quarterly Declaration of Expenditure<br>Return Quarterly Declaration of Expenditure<br>Create New Version of Quarterly Declaration of Expenditure |
|-----------------------------------------------------------------------------------|----------------------------------------------------------------------------------------------------|
|                                                                                   |                                                                                                    |
| (Candidate) MS Managing<br>Authority                                              | Consult Quarterly Declaration of Expenditure                                                                                                    |
| (Candidate) MS Audit Authority                                                    |                                                                                                    |

#### FUNDS

| IPA(d) |  |  |
|--------|--|--|
|        |  |  |

# Workflow

This section shows the lifecycle to create and manage a Quarterly Declaration of Expenditure. Click <u>here</u> to see the QDOE workflow diagram in high resolution.

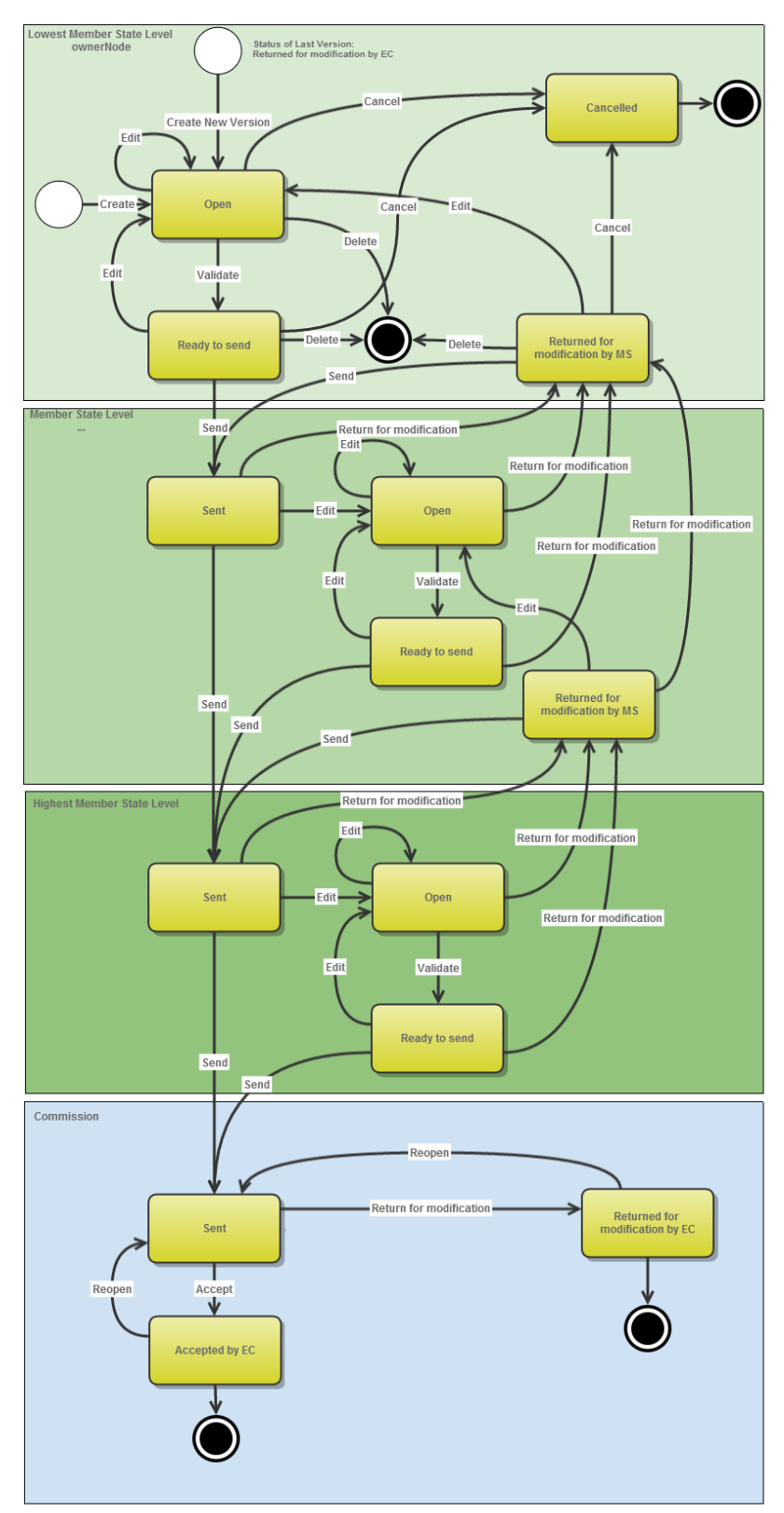

**Quarterly Declaration of Expenditure State Diagram** 

# Create a Quarterly Declaration of Expenditure (IPA-RD)

| A Rural Development Program<br>of Expenditure can be created | A Rural Development Programme must be <b>'ADOPTED BY EC'</b> before a Quarterly declaration of Expenditure can be created.               |
|--------------------------------------------------------------|----------------------------------------------------------------------------------------------------|
| NEWARK                                                       | It is a must to have the role of the '(Candidate) MS Accredited Paying Agency' OR '(Candidate) MS Coordination Body' with Update access. |

1. To access the **QUARTERLY DECLARATION OF EXPENDITURE** section first click on the "Execution"(1) menu and then on the "Quarterly Declaration of Expenditure (IPA-RD)" (2) link.

| European<br>Commission                | SHARED FUND MANAGEMENT COMMON SYSTEM Period 2014-2020 (SFC2014)                                                                                                    |
|---------------------------------------|----------------------------------------------------------------------------------------------------|
| European Commission » SFC » SFC2014-F | Execution Audit Closure Anti-fraud 2021-2027 Utilities                                                                                                    |
|                                       | Financial data (IGJ,ETC)<br>Financial data (IFA-CB)<br>Payment forecast (EMFF)<br>Payment forecast (FEAD)<br>Forecast of expenditure (EAFRD)<br>Payment application (IGJ,ETC)<br>Payment application (IPA-CB)<br>Payment application (EMFF)<br>Payment application (FEAD)<br>Quarterly declaration of expenditure (EAFRD)<br>Pre-financing request (ENI-CB)<br>Quarterly declaration of expenditure (IPA-RD) |

 Click on the <u>Create new Quarterly Declaration of Expenditure (IPA-RD)</u> link to create a new Quarterly Declaration of Expenditure.

| European Commiss   | ion » SFC » <b>SI</b> | FC2014-FO »   | Execution > | Quart | erly declara | ation of expen | nditure (IPA-RI | D)        |
|--------------------|-----------------------|---------------|-------------|-------|--------------|----------------|-----------------|-----------|
| Strategic planning | Programming           | Monitoring    | Execution   | Audit | Closure      | Anti-fraud     | 2021-2027       | Utilities |
| Search             |                       |               |             |       |              |                |                 |           |
| ссі                |                       |               |             |       |              |                | Status          |           |
| Version            |                       |               |             |       |              | Previo         | us node         |           |
| Work version       |                       |               |             |       |              | Curre          | ent node        |           |
| Title              |                       |               |             |       |              |                | Туре            | $\sim$    |
| Period             |                       | $\sim$        |             |       |              |                | Fund            | $\sim$    |
| Search             | X Clear               |               |             |       |              |                |                 |           |
| 💽 Create new Qua   | arterly declaration   | of expenditur | e (IPARD)   | Sho   | w Quarterly  | declaration    | of expenditure  | e (IPARD) |
| CCI                | FUND V                | ERSION        | PERIOD      |       | ТҮР          | e title        |                 |           |

You are redirected to the Quarterly Declaration of Expenditure creation wizard:

| Quarterly declaration of expenditure (IPARD) creation | □ ×    |
|-------------------------------------------------------|--------|
| 1. General details                                    |        |
|                                                       |        |
| Version* 202002 3                                     |        |
| Type* Interim 1 3                                     |        |
| Period * 01/04/2020 - 30/06/2020                      |        |
| National reference 5                                  |        |
| Cancel Back Next                                      | Finish |
|                                                       | 11.    |

#### **3.** Select or enter the following information:

(1) Select the *CCI code* from the drop-down menu.

The CCI list contains all adopted Programmes (last adopted version present at the first date of the Expenses Period) managed on your Node(s) and which contain Fund IPA(d) for which you are registered.

(2) The Version (=year and quarter) are selected by default.

|        | The Quarterly Declaration of Expenditure can only be created and submitted during the month following the Expenditure Period. Therefore the Expenditure Period is automatically set by the system. Expenses occurred during: |
|--------|----------------------------------------------------------------------------------------------------|
|        | • The first Quarter (YYYYQ1 = 01/01/YYYY to 31/03/YYYY) can only be created from Declaration Period 01/04/YYYY to 30/04/YYYY.                                                                                                |
| REMARK | • The second Quarter (YYYYQ2 = 01/04/YYYY to 30/06/YYYY) can only be created from Declaration Period 01/07/YYYY to 31/07/YYYY.                                                                                               |
|        | • The third Quarter (YYYYQ3 = 01/07/YYYY to 15/10/YYYY) can only be created from Declaration Period 16/10/YYYY to 10/11/YYYY.                                                                                                |
|        | • The fourth Quarter (YYYYQ4 = 01/10/YYYY to 31/12/YYYY) can only be created from Declaration Period 01/01/YYYY+1 to 31/01/YYYY+1.                                                                                           |
|        | Exception, in case of the first declaration the start Expenditure Period is always 01/01/2014.                                                                                                    |

- (3) Declaration Type is by default selected as "Interim".
- (4) The (Expenditure) *period* is defined by the system.
- (5) A National Reference for this declaration can be added (not mandatory)
- (6) Click on 'FINISH'.

The status of the Declaration of Expenditure is now **OPEN**.

|        | On Create, the structure of a Quarterly Declaration of Expenditure (IPA-RD) is based on the                                                                                                    |
|--------|----------------------------------------------------------------------------------------------------|
|        | Financial Plan in force the <b>first day</b> of the Expenditure period.                                                                                                    |
| REMARK | The Quarterly Declaration of Expenditure (IPA-RD) is linked to the last adopted version (version in force) of the Rural Development Programme present <b>the first day</b> of the Expenditure Period. The first Quarterly Declaration of Expenditure (IPA-RD) will be linked to the last adopted version (version in force) of the IPA-RD Programme present at the creation date of the Quarterly Declaration of Expenditure (IPA-RD). |

# **Record/Edit the Quarterly Declaration of Expenditure (IPA-RD)**

| Remark | When editing a version of a Quarterly Declaration of Expenditure, its status is 'Open', 'Ready to send' or 'Sent' at the level of the (Candidate) Member State and currently resides on the user's level. |
|--------|----------------------------------------------------------------------------------------------------|
|--------|----------------------------------------------------------------------------------------------------|

Find all the information to complete each screen of the Quarterly Declaration of Expenditure. Below are the links to the main sections:

- <u>General</u>
- Declaration
- Expenditure & Adjustments
- Paying Agency and Bank Account

## General

### **Version Information**

The version information contains information on the identification and status of the DOE Version like the CCI, the Title, the Type, the Fund, the Version Number, the Status, the Node where it currently resides and the Accounting Period. It also shows the results of the last validation done on this DOE version.

| GENERAL<br>Version Information        |                           |                                 | 0 |
|---------------------------------------|---------------------------|---------------------------------|---|
|                                       |                           |                                 |   |
| Title North Macedonia - Rural Develop | ment Programme (National) |                                 |   |
| CC/ 2014MK06I4NP001                   | Type Interim              | Last modified 30-Jul-2020 16:13 |   |
|                                       | Version 2020Q2.1          |                                 |   |
| Current node North Macedonia          | Status Ready to send      | Status date 30-Jul-2020         |   |
| Period 01/04/2020 - 30/06/2020        | National reference        |                                 |   |
| Programme version 3.0                 |                           |                                 |   |
| Latest validation results             |                           |                                 |   |
| SEVERITY                              | CODE                      | MESSAGE                         |   |
|                                       |                           |                                 |   |

The Version information for the Quarterly Declaration of Expenditure cannot be modified once the version has been created; only the *National Reference* can be updated.

1. Click on the Edit Button 📴 to modify the information.

| GENERAL            |                             |          |
|--------------------|-----------------------------|----------|
| Version Informati  | ion                         |          |
| <b>:</b>           |                             |          |
| Edit Dotaile       |                             |          |
| Eult Details       |                             | <u> </u> |
| ссі                | 2014DE06RDRP020             |          |
| Type *             | Interim                     |          |
|                    | Final                       |          |
| Period             | 16/10/2014 - 31/12/2014     |          |
| National reference | Change the Reference Number |          |
|                    |                             |          |
|                    |                             |          |
|                    |                             | - 11.    |

- 2. Enter the following information:
- (1) Enter the National Reference.
- (2) Click on <u>Update</u> to update the information.

The display will also contain a Print link allowing generating a PDF version. It can be used to verify what has been entered in the system and what has been modified compared to any previous version of the same Expenditure Period and will by default show the previous version.

## **Officials in Charge**

| Νοτε | Officials in Charge can be updated at any time, independent from the status of the Quarterly Declaration of Expenditure. |
|------|----------------------------------------------------------------------------------------------------|
|------|----------------------------------------------------------------------------------------------------|

#### GENERAL

#### Officials in charge

| 0 🗊  |   |       |       |            |         |
|------|---|-------|-------|------------|---------|
| NAME | 0 | PHONE | EMAIL | VALID FROM | VALID U |
|      |   |       |       |            |         |

- Click on the **ADD** button <sup>(3)</sup> to add a new official in charge.
- Select an official and click in the E**DIT** button is to modify the information of this official.
- Select an official and click on the REMOVE button <sup>©</sup> to delete the official in charge selected.
- 1. Click on the ADD button 💿 to add a new official in charge

| Edit Detai  | ils 🖸 🖓       |
|-------------|---------------|
| Name *      | 1             |
| Phone       |               |
| Email *     | (2)           |
| Language    |               |
| Valid from  |               |
| Valid until |               |
| •           | Update Cancel |

- 2. Enter the following information:
- (1) Enter the Name.
- (2) Enter the *Email*.
- (3) Click on <u>Update</u> to save the information.

| Νοτε | Commission<br>created/updat | Officials<br>ed/deleted | (email<br>by Comm | domain<br>ission Users | "ec.europa.eu") | can | only | be |
|------|-----------------------------|-------------------------|-------------------|------------------------|-----------------|-----|------|----|
|      | The email is di             | rectly acces            | sible via tl      | ne email link          | κ.              |     |      |    |

## History

This section shows all the actions that happened in the Quarterly Declaration of Expenditure since it was created and the resulting status, for example:

#### GENERAL

History

| STATUS        | ACTION   | COMMENTS | BY LEVEL        | DATE                 | USER         |
|---------------|----------|----------|-----------------|----------------------|--------------|
| Ready to send | Validate |          | North Macedonia | 30-Jul-2020 16:13:30 | Leo Camarcio |
| Open          | Create   |          | North Macedonia | 30-Jul-2020 15:48:40 | Leo Camarcio |

0

The email of the user is directly accessible via the email link.

#### **Documents**

The following documents list will be foreseen:

| Description                             | Non-Integral | Integral | System | Required |
|-----------------------------------------|--------------|----------|--------|----------|
| Other Candidate Member State Document   | Х            |          |        |          |
| Request to withdraw payment application | Х            |          |        |          |
| Other Adjustments Justification*        |              | х        |        |          |
| Snapshot of data before send            |              | Х        | Х      | Х        |

\*Only if negative amounts are provided for other adjustments

## **Uploading & Sending Documents**

Multiple documents can be uploaded in the Quarterly Declaration of Expenditure.

#### GENERAL

Documents annexed to this payment application

| 0   |    | <b>⊜</b> ₩    |               |                 |                      |       |           |         |
|-----|----|---------------|---------------|-----------------|----------------------|-------|-----------|---------|
| ТІТ | LE | DOCUMENT TYPE | DOCUMENT DATE | LOCAL REFERENCE | COMMISSION REFERENCE | FILES | SENT DATE | SENT BY |
|     |    |               |               |                 |                      |       |           |         |
| •   |    |               |               |                 |                      |       |           | •       |

0

- Clicking on the **ADD** button <sup>(IIII</sup>) will open a pop up window allowing you to add a new document type with attachments.
- Selecting a document row and click in the **EDIT** button <sup>Selecting</sup> will allow you to modify the document information. If a document of type 'Other Candidate Member State Document' must be sent, you can select the edit button in order to send the document.

| EMARK | GENE<br>Docum | RAL<br>ients annexed to           | ) this payment a | pplication |                 |       |             | 0          |
|-------|---------------|-----------------------------------|------------------|------------|-----------------|-------|-------------|------------|
|       | TITLE         |                                   | DOCUMENT DATE    |            | COMMISSION REE  |       |             | SENT DY    |
|       | IIILE         | DOCOMENTITIE                      | DOCUMENT DATE    | LOCAL REFE | COMMISSION REP. | FILES | SENT DATE   | SENTET     |
|       | Test          | Other Member<br>State<br>Document | 01-Sep-2014      |            |                 | 1     | 01-Sep-2014 | AT Austria |

1. Click on the ADD button 💿 to add a new document.

The document details pop-up window appears:

| Document details     | □ ×                                   |     |
|----------------------|---------------------------------------|-----|
|                      | Not yet sent                          |     |
| Document type *      |                                       |     |
| Title *              | 2                                     |     |
| Document date *      |                                       |     |
| Local reference      |                                       |     |
| Commission reference |                                       |     |
| Attached files       |                                       |     |
|                      |                                       |     |
|                      | (5) (6)null Select file to upload (7) |     |
|                      |                                       |     |
|                      |                                       |     |
|                      |                                       |     |
|                      |                                       | 11. |

- 2. Enter or select the following information:
- (1) Select a Document Type
- (2) Enter a *title* for your Document
- (3) Enter a *Document Date*
- (4) Click on the ADD button 💿 to add a new attachment
  - You can add multiple attachments by clicking on the ADD button 💿
  - You can remove unwanted attachments by selecting the attachment and clicking on the **REMOVE** button <sup>(G)</sup>
- (5) Enter a *Title* for your attachment.
- (6) Select the *Language* of the document.
- (7) Select the *file* to upload.
- (8) Click on <u>Update</u> to save the information or <u>Update & Send</u> to send the document to the Commission.

| Remark | Commission Registration N° is only enabled for Commission Users, while Local Reference is only enabled for (Candidate) Member State Users. |
|--------|----------------------------------------------------------------------------------------------------|
|--------|----------------------------------------------------------------------------------------------------|

The pop-up window closes and the documents are uploaded:

## Sending an unsent non-integral document

To send a non-integral document that is not yet sent: once the document and attachment(s) have been uploaded select the document row in the list (1) and click on the EDIT BUTTON (2):

| GENERAL                  |                             |               |   |                      |       |             |            |
|--------------------------|-----------------------------|---------------|---|----------------------|-------|-------------|------------|
| Documents                |                             |               |   |                      |       |             |            |
|                          |                             |               |   |                      |       |             |            |
| TITLE                    | DOCUMENT TYPE               | DOCUMENT DATE | L | COMMISSION REFERENCE | FILES | SENT DATE   | SENT BY    |
| Test                     | Other Member State Document | 01-Sep-2014   | 1 | Ares(2014)61753      | 1     | 01-Sep-2014 | AT Austria |
| Non Integral<br>Document | Other Member State Document | 01-Sep-2014   |   |                      | 1     |             |            |

#### 2. Click on Update & Send to send the document to the Commission.

| TITLE                 | LANGUAGE  | FILENAME   |
|-----------------------|-----------|------------|
| Non Integral Document | English - | report.doc |
|                       | ·         |            |

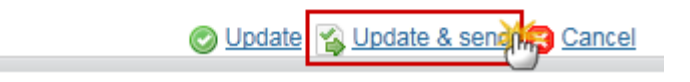

| Νοτε | The "Update & Send" button will only be shown for documents which are not integral part of the Quarterly Declaration of Expenditure and after at least one attachment was added. |
|------|----------------------------------------------------------------------------------------------------|
|------|----------------------------------------------------------------------------------------------------|

## Deletion of an unsent document

| REMARK | Only documents that have not yet been sent to the Commission can be deleted. |
|--------|------------------------------------------------------------------------------|
|--------|------------------------------------------------------------------------------|

1. Select a row (1) of a previously uploaded document and click on the **REMOVE** button (2) to delete the document and associated attachments.

#### GENERAL

| Cocuments annexed to this payment application |                             |               |   |                      |        | Θ           |            |
|-----------------------------------------------|-----------------------------|---------------|---|----------------------|--------|-------------|------------|
| TITLE                                         | DOCUMENT TYPE               | DOCUMENT DATE | ι | COMMISSION REFERENCE | FILES  | SENT DATE   | SENT BY    |
| Test                                          | Other Member State Document | 01-Sep-2014   |   | Ares(2014)61753      |        | 01-Sep-2014 | AT Austria |
| Non Integral<br>Document                      | Other Member State Document | 01-Sep-2014   |   | Ares(2014)61947      | 1      | 01-Sep-2014 | AT Austria |
| Test                                          | Other Member State Document | 01-Sep-2014   |   |                      | (1)    |             |            |
| •                                             |                             |               |   |                      | $\sim$ |             | - F        |

#### A confirmation window appears:

| F, ESF, '  | Confirm delete document                     | <b>-</b> × |          |
|------------|---------------------------------------------|------------|----------|
|            |                                             |            | •        |
| GEN        | Title Non Integral Document                 |            |          |
| Doci       | Document type Other Member State Document   |            |          |
| •          |                                             |            |          |
| TITL       | Do you really want to delete this document? |            | ON REFER |
| Tes        |                                             |            | 4)61753  |
| Non<br>Doc |                                             | 111        |          |

2. Click on '<u>Yes</u>' to confirm deletion. Click on '<u>No</u>' to return to the Quarterly Declaration of Expenditure documents.

## Hiding a sent document

1. Select a row (1) of a previously sent document and click on the EDIT button (2) to hide the document and associated attachments.

#### GENERAL

# Documents annexed to this forecast of expenditure

| TITLE       | DOCUMENT TYPE               | DOCUMENT DATE | ι | COMMISSION REF | FILE     | S  | SENT DATE   | SENT BY    |
|-------------|-----------------------------|---------------|---|----------------|----------|----|-------------|------------|
| Information | Other Member State Document | 20-Aug-2014   |   |                | 1 (      | 1) | 20-Aug-2014 | AT Austria |
| PF1         | Other Member State Document | 20-Aug-2014   |   |                | <u>1</u> |    |             |            |

2. Select the **HIDE CONTENT (1)** option and click on <u>Update</u> (2) to hide the Forecast document.

| Document detai | ls       |              |                 |              | □ ×    |        |
|----------------|----------|--------------|-----------------|--------------|--------|--------|
| Docume         | ent type | Other Member | State Document  |              | ┩ Sent | Ē      |
|                | Title    | Information  |                 |              |        | (c) P  |
| Docume         | ent date | 20/08/14     |                 |              |        |        |
| Local rei      | ference  |              |                 |              |        |        |
| Commission rei | ference  |              |                 |              |        | н.     |
| Attached files |          |              |                 |              |        | ON REF |
| TITLE          | LANGU    | AGE          | FILENAME        | HIDE CONTENT |        |        |
| Info Doc       | Englis   | h            | test.doc        | <b>(1)</b>   |        |        |
|                |          |              |                 |              |        |        |
|                |          | 2            | Ipdate 🔀 Cancel |              |        |        |
|                |          | <u> </u>     | -6              |              | 11     |        |

## **Observations**

This section is to provide any relevant information to the Quarterly Declaration of Expenditure. It can be used as a chat between the (Candidate) MS and the Commission.

| GENERAL      |              |
|--------------|--------------|
| Observations | •            |
| 1            |              |
| Υ            |              |
|              |              |
|              |              |
|              |              |
|              |              |
|              | 🖉 🖓 🖓 Cancel |
|              | 2            |

**1.** Enter the following:

(1) Enter an observation.

All users who have Read permission on the DOE will be able to read all Observations in the conversation.

(2) Click on Add to save the information.

All Observations are kept against the specific version of the DOE.

# Declaration

|        |            | The submission of the first version of the DOE to EC must occur before the end of the corresponding Declaration Period. In case the DOE is returned for modification by EC, the new version can be resubmitted to EC even after the end of the corresponding Declaration Period. |
|--------|------------|----------------------------------------------------------------------------------------------------|
|        |            | A scheduling module will generate the following events which will be propagated by the notification module:                                                                                                    |
| Remark | <b>ARK</b> | • At the first day of the Declaration Period generate event "Beginning of Declaration Period for YYYYQN"                                                                                                    |
|        |            | • At the 20th day of the Declaration Period generate event "Declaration YYYYQN is missing"                                                                                                    |
|        |            | • Every day between the 25th and the last day of the Declaration Period generate event "Declaration YYYYQN is still missing and Declaration Period will be closed at dd/mm/yyyy".                                                                                                |

## Expenditure & Adjustments

1. Click on the EDIT button 📴 to start adding the required information.

| European Commission » SFC » SFC2014-FO                      | » | Execution »               | Quarte | erly declara                    | ition of expe    | nditure (IPA-    | -RD)        |      |  |
|-------------------------------------------------------------|---|---------------------------|--------|---------------------------------|------------------|------------------|-------------|------|--|
| Strategic planning Programming Monitoring                   | J | Execution                 | Audit  | Closure                         | Anti-fraud       | 2021-202         | 7 Utili     | ties |  |
| Search 2014MK06I4NP001 - IPAD - 202                         |   |                           |        |                                 |                  |                  |             |      |  |
| 🖰 <u>Validate</u> 🤤 <u>Delete</u>                           |   |                           |        |                                 |                  |                  |             |      |  |
| Filter 🖃 🕀                                                  |   | DECLAR                    | ATION  |                                 |                  |                  |             |      |  |
| ▼ General                                                   |   | Expenditure & Adjustments |        |                                 |                  |                  |             |      |  |
| Version Information                                         |   | <u> </u>                  |        |                                 |                  |                  |             |      |  |
| Officials in charge                                         |   |                           |        |                                 |                  |                  |             |      |  |
| History                                                     |   | BILLET                    |        | MEASURE                         | . ,              | PAYMENTS         | ΡΛΥΜΕ       | P/   |  |
| Documents                                                   |   | CODE                      |        | MEASON                          |                  | PUBLIC           | CONTR       |      |  |
| Observations                                                |   | (1)                       |        |                                 | E                | EXPENDITU<br>(1) | RATE<br>(%) |      |  |
| Declaration                                                 |   |                           |        |                                 |                  | ( )              | (R)         |      |  |
| Expenditure & Adjustments<br>Paying Agency and Bank Account |   | 05050302<br>000 00        | 01     | M01 -<br>Investme<br>physical a | nts in<br>assets |                  | 75%         |      |  |

The Table becomes editable.

| DECLARATION           | l                                                                                                    |                                        |                                      |                                     |                                                         |                                 |                                                      |                               |                                                       |
|-----------------------|----------------------------------------------------------------------------------------------------|----------------------------------------|--------------------------------------|-------------------------------------|---------------------------------------------------------|---------------------------------|------------------------------------------------------|-------------------------------|-------------------------------------------------------|
| Expenditure & A       | djustments                                                                                                    |                                        |                                      |                                     |                                                         |                                 |                                                      |                               | 0                                                     |
| O Update S Can        | ncel                                                                                                    |                                        |                                      |                                     |                                                         |                                 |                                                      |                               |                                                       |
| BUDGET<br>CODE<br>(1) | MEASURE                                                                                                    | PAYMENTS<br>PUBLIC<br>EXPENDITU<br>(1) | PAYME<br>CONTF<br>RATE<br>(%)<br>(R) | PAYMENTS<br>IPARD II<br>(2)=(1)*(R) | RECOVERIES/IRREGULARITIES<br>PUBLIC EXPENDITURES<br>(3) | RECOVERIES/<br>IPARD II<br>(3') | RECOVERIES/CORRECTIONS<br>PUBLIC EXPENDITURES<br>(4) | RECOVERIE<br>IPARD II<br>(4') | REQUE STEI<br>TO<br>IPARD II<br>(5)=(2)+<br>(3')+(4') |
| 05050302 01<br>000 00 | M01 -<br>Investments in<br>physical assets<br>of agricultural<br>holdings                                                          |                                        | 75%                                  |                                     | 2                                                       | 3                               | 4                                                    |                               | )                                                     |
| 05050302 02<br>000 00 | M02 - Support<br>for the setting<br>up of producer<br>groups                                                                       |                                        |                                      |                                     |                                                         |                                 |                                                      |                               |                                                       |
| 05050302 03<br>000 00 | M03 -<br>Investments in<br>physical assets<br>concerning<br>processing and<br>marketing of<br>agricultural and<br>fishery products |                                        | 75%                                  |                                     |                                                         |                                 |                                                      |                               |                                                       |
| 05050302 04<br>000 00 | M04 - Agri-<br>environment-<br>climate and                                                                                         |                                        |                                      |                                     |                                                         |                                 |                                                      |                               |                                                       |

- 2. Enter the following:
- (1) Enter the values (EUR) for the fields in the column PAYMENTS PUBLIC EXPENDITURE
- (2) Enter the values (EUR) for the fields in the column RECOVERIES/ IRREGULARITIES PUBLIC EXPENDITURE
- (3) Enter the values (EUR) for the fields in the column RECOVERIES/ IRREGULARITIES IPARD II

- (4) Enter the values (EUR) for the fields in the column RECOVERIES/ CORRECTIONS PUBLIC EXPENDITURE
- (5) Enter the values (EUR) for the fields in the column RECOVERIES/ CORRECTIONS IPARD II
- (6) Click <u>Update</u> or <u>cancel</u> to save the data or cancel the action.

#### Totals are automatically computed by the system

|      | <ul> <li>Column 1 - BUDGET CODE: Budget Code is generated based on the selected Measures in the Financing Plan of the linked IPARD Programme</li> <li>Column 2 - MEASURE: Applicable Measure automatically generated.</li> <li>Column 3 - PAYMENTS PUBLIC EXPENDITURE (1): "Public expenditure incurred during the quarter (EUR)". Amount manually entered must be positive</li> <li>Column 4 - PAYMENTS CONTRIBUTION RATE (R): Automatically generated.</li> <li>"Contribution Rate in force (%)" is the contribution rate pertaining to the decision in force the first day of the quarter</li> </ul> |
|------|----------------------------------------------------------------------------------------------------|
| NOTE | <b>Colum 5</b> - <b>PAYMENTS IPARD II (2)</b> : "Union Contribution requested amount before corrections" is the total Union Contribution amount before corrections and calculated as follow: (2) = (1) * (R) (rounded to 2 decimals). Values are computed.                                                                                                    |
|      | <b>Column 6 - RECOVERIES/ IRREGULARITIES PUBLIC EXPENDITURE (3):</b> Amount in EUR manually entered for Recoveries / Irregularities (Public Expenditures).                                                                                                    |
|      | entered for Recoveries/Irregularities(IPARD II)                                                                                                    |
|      | <b>Column 8 - RECOVERIES/ CORRECTIONS PUBLIC EXPENDITURE (4):</b> Amount in EUR manually entered for Recoveries/Corrections (Public Expenditures).                                                                                                    |
|      | <b>Column 9 - RECOVERIES/ CORRECTIONS IPARD II (4'):</b> Amount in EUR manually entered for Recoveries/Corrections (IPARD II)                                                                                                    |
|      | Column 10 – REQUESTED TO IPARD II (5) = (2) + (3') +(4'): Computed amount requested to IPARD II (5) = (2) + (3') +(4')                                                                                                    |

## Paying Agency and Bank Account

**1.** Click on the **EDIT** button is to start adding the required information.

#### DECLARATION

#### Paying Agency and Bank Account

| © Update S Cancel<br>Design body code |  |
|---------------------------------------|--|
| Designated body*                      |  |
| Bank *                                |  |
| BIC *                                 |  |
| Bank account IBAN *                   |  |
| Holder of account *                   |  |
| L L                                   |  |

The paym will be made on the following bank account

- 2. Enter the following:
- (1) Record the information in the appropriate field.
- (2) Click <u>Update</u> or <u>cancel</u> to save the data or cancel the action.

|        | All information marked as * are mandatory.                                                                                                    |
|--------|----------------------------------------------------------------------------------------------------|
|        | All information is automatically prefilled by the system from Bank Account information of the previous <b>accepted</b> quarterly declaration (DoE). You can update this prefilled information.                    |
| Remark | Designated body code (= PA code + PA name) is copied from the previous Declaration<br>only if it is still valid otherwise you are invited to select the new Designated body code<br>among the list of valid ones. |
|        | The list of 'designated body code' contains all valid paying agencies for the country of the CCI.                                                                                                    |

# Validate the Quarterly Declaration of Expenditure (IPA-RD)

1. Click on the <u>Validate</u> link to validate the Quarterly Declaration of Expenditure.

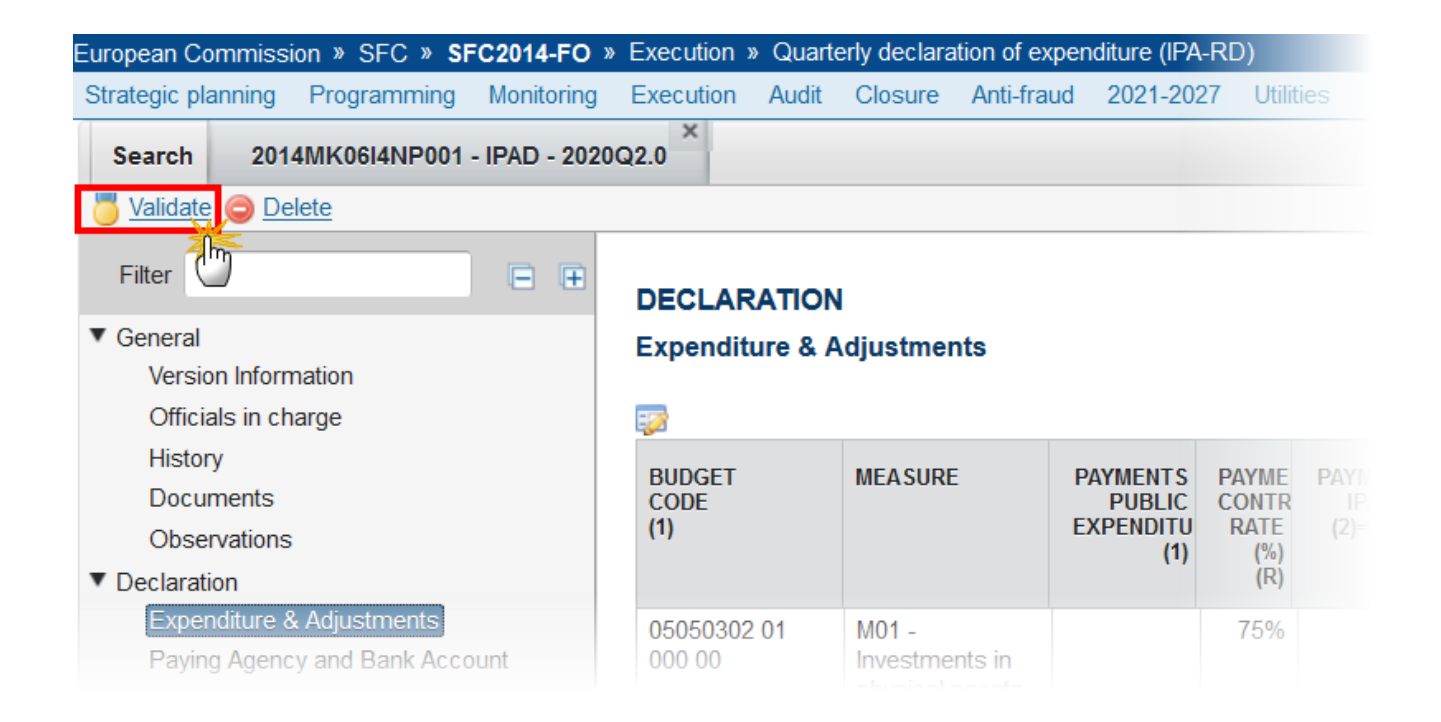

The system validates the following information:

| CODE | VALIDATION RULES                                                               | SEVERITY |
|------|--------------------------------------------------------------------------------|----------|
|      | The quarterly DOE version has been validated                                   | INFO     |
| 228  | Validate that at least one (Candidate) Member State Official in Charge exists. | WARNING  |
| 502  | Validate that all integral documents must have at least one attachment.        | ERROR    |

After all errors have been resolved the status of the Quarterly Declaration of Expenditure becomes 'READY TO SEND'.

An example of a validation window:

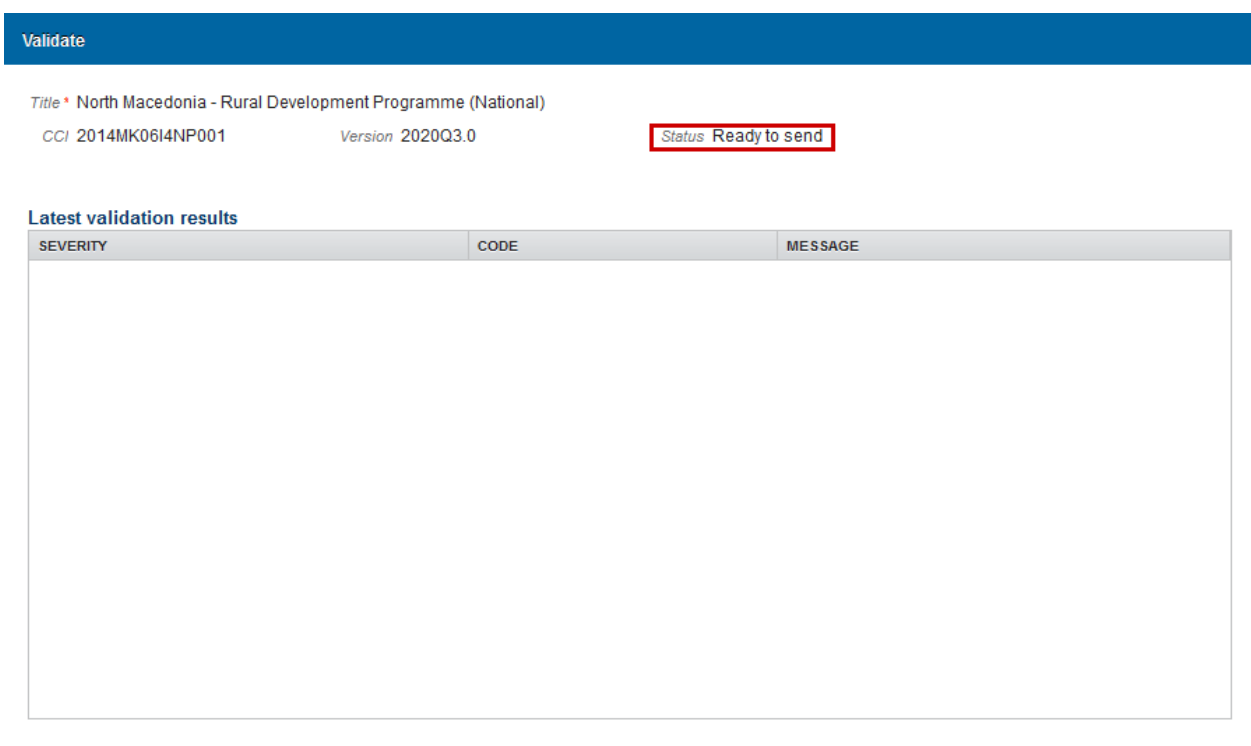

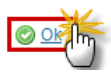

# Send the Quarterly Declaration of Expenditure (IPA-RD)

REMARKThe Quarterly Declaration of Expenditure can only be sent once the Validation Errors<br/>have been removed and the status is 'READY TO SEND'.REMARKIt is a must to have the privilege to send the Quarterly Declaration of Expenditure.<br/>The "4 eyes principle" must be respected. Therefore, the user sending must be<br/>different from the user who last validated.

 Click on the <u>Send</u> link to send the Quarterly Declaration of Expenditure to the Commission or to an upper Node.

| European Commission » SFC » SFC2014-FC    | ) » Execution » Quarterly declaration of expendit |
|-------------------------------------------|---------------------------------------------------|
| Strategic planning Application (EGF) Prog | ramming Monitoring Commission decision            |
| Search 2014MK06I4NP001 - IPAD - 202       | 20Q3.0 ×                                          |
| Send O Delete                             |                                                   |
| Filter                                    | GENERAL                                           |
| ▼ General                                 | Version Information                               |
| Version Information                       |                                                   |
| Officials in charge                       | <b>:</b>                                          |
| History                                   |                                                   |
| Documents                                 | Title North Macedonia - Rural                     |
| Observations                              | CCI 2014MK06I4NP001                               |
| ▼ Declaration                             |                                                   |
| Expenditure & Adjustments                 | Current and North Magadania                       |
| Paying Agency and Bank Account            | Current node North Macedonia                      |
|                                           | Period 01/07/2020 - 30/09/2020                    |
|                                           | Programme version 3.0                             |

The system will ask you to confirm the send action:

| Send                                                                                                   | ×                                                                                    |
|----------------------------------------------------------------------------------------------------|--------------------------------------------------------------------------------------|
| CCI 2014MK06I4NP001<br>Version 2020Q3.0<br>Title * North Macedonia -<br>Status Ready to send           | Rural Development Programme (National)                                               |
| Snapshot of data before send <u>Payment Applicatio</u> Do you really want to send this payment applica | n Snapshot of data before send 2014MK06l4NP001 203.0 IPAD 2020Q3 en<br>tion version? |
|                                                                                                    |                                                                                      |

2. Click on '<u>Yes</u>' to confirm.

# Delete the Quarterly Declaration of Expenditure (IPA-RD)

| Remark | A Quarterly Declaration of Expenditure can be deleted when the status is 'Open', 'Ready to send' or 'Returned for modification by MS', and has never been sent to the Commission before and has no sent documents attached. |
|--------|----------------------------------------------------------------------------------------------------|
|--------|----------------------------------------------------------------------------------------------------|

1. Click on the <u>Delete</u> link to remove the Quarterly Declaration of Expenditure from the system.

| European Commission » SFC » SFC2014-FC    | D » Execution » Quarterly declaration of expendice |
|-------------------------------------------|----------------------------------------------------|
| Strategic planning Application (EGF) Prog | ramming Monitoring Commission decision             |
| Search 2014MK06I4NP001 - IPAD - 20        | 20Q3.0 ×                                           |
| Send Olelete                              |                                                    |
| Filter                                    | GENERAL                                            |
| ▼ General                                 | Version Information                                |
| Version Information                       |                                                    |
| Officials in charge                       |                                                    |
| History                                   |                                                    |
| Documents                                 | Title North Macedonia - Rural                      |
| Observations                              | CCI 2014MK06I4NP001                                |
| <ul> <li>Declaration</li> </ul>           |                                                    |
| Expenditure & Adjustments                 | Current and a Math Magadania                       |
| Paying Agency and Bank Account            | Current node North Macedonia                       |
|                                           | Period 01/07/2020 - 30/09/2020                     |
|                                           | Programme version 3.0                              |
|                                           |                                                    |

The system will ask you to confirm the delete action:

Delete

ľ

Т

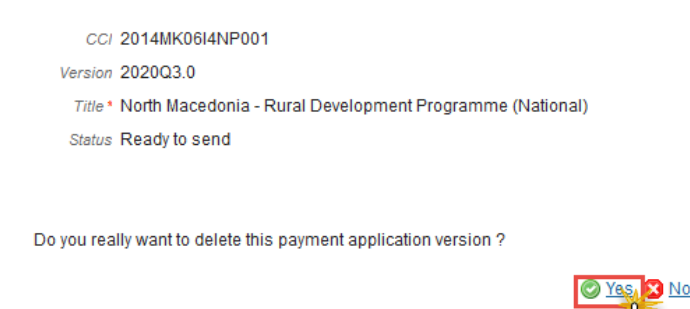

2. Click on '<u>Yes</u>' to confirm or click on '<u>No</u>' to return to the Declaration of Expenditure.

# Cancel the Quarterly Declaration of Expenditure (IPA-RD)

| Remark | A Quarterly Declaration of Expenditure can be cancelled when the status is 'Open' or 'Ready to send' or 'Returned for modification by MS' before it reaches an 'Acceptance' and has documents sent to the Commission or has a previous working version 'Returned for Modification by the Commission'. |
|--------|----------------------------------------------------------------------------------------------------|
|--------|----------------------------------------------------------------------------------------------------|

3. Click on the <u>Cancel</u> link to remove the Quarterly Declaration of Expenditure from the system.

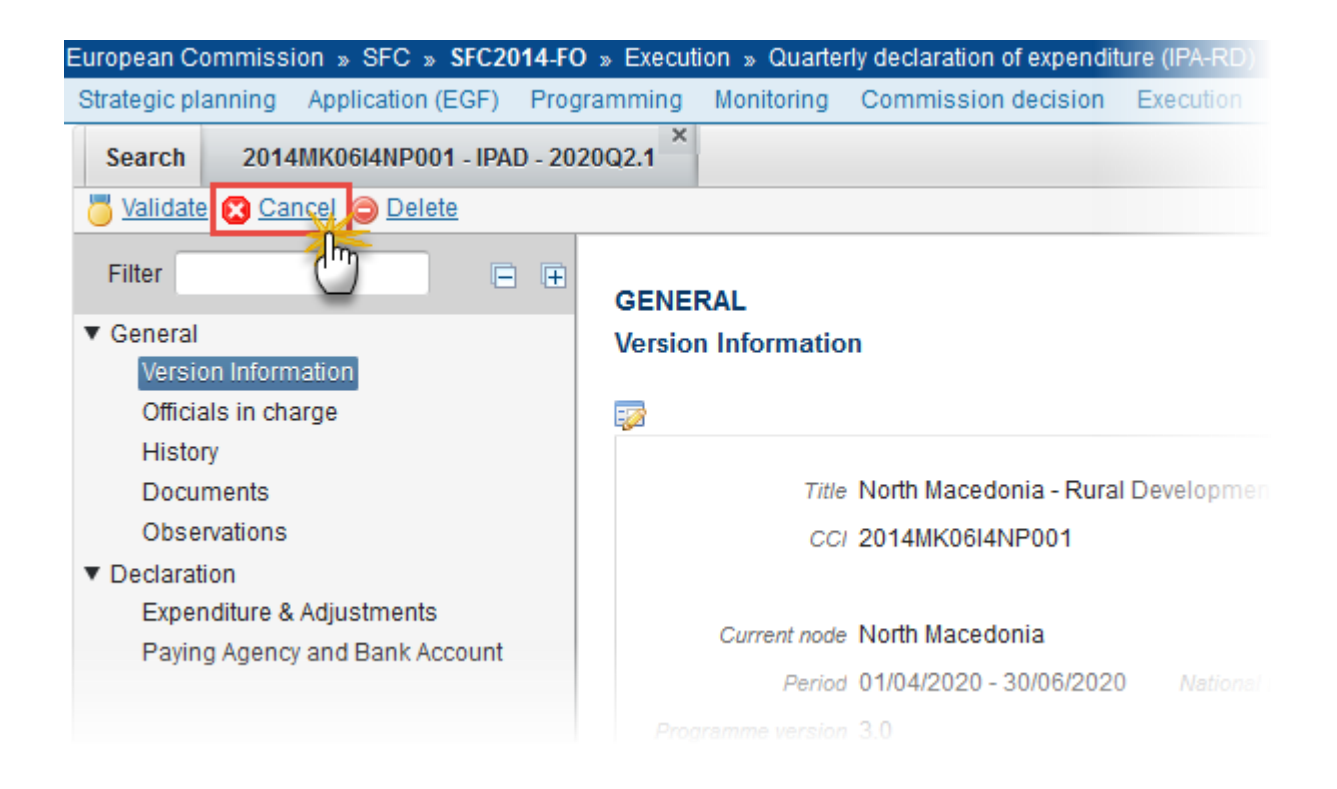

The system will ask you to confirm the cancel action:

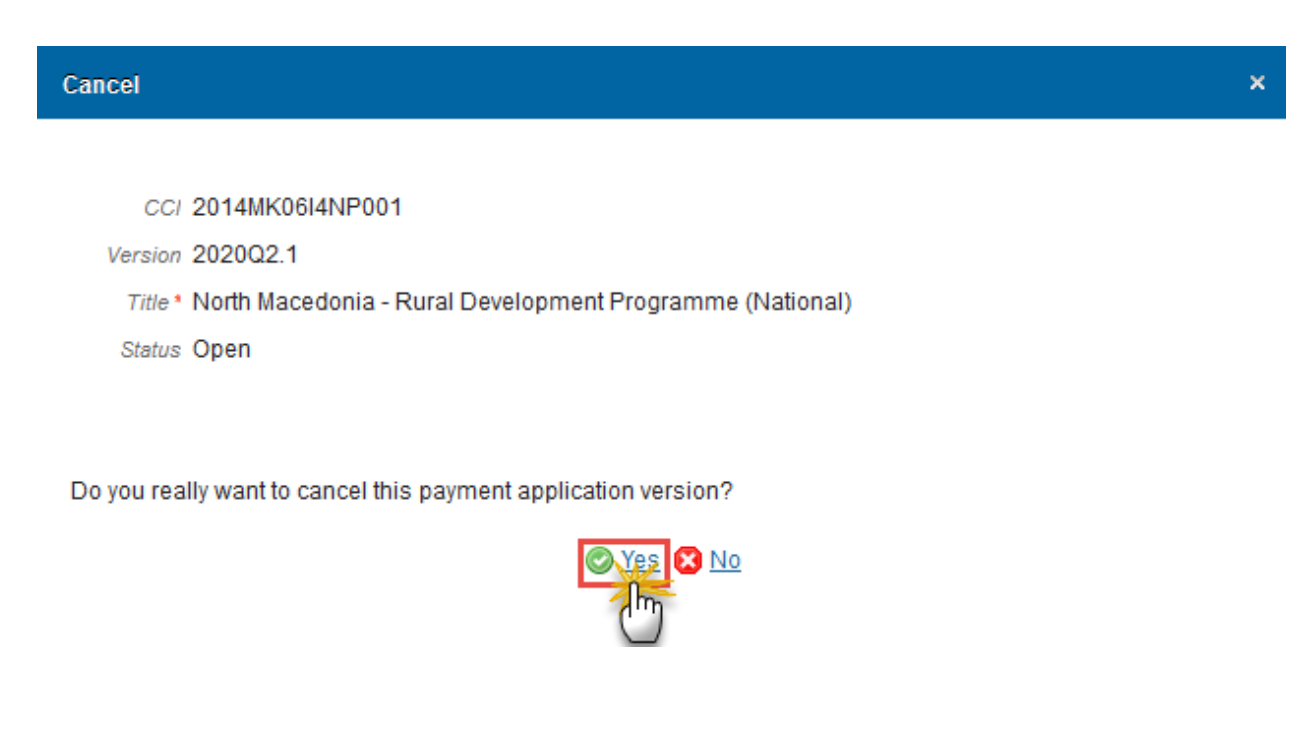

4. Click on '<u>Yes</u>' to confirm or click on '<u>No</u>' to return to the Quarterly Declaration of Expenditure.

The Quarterly Declaration of Expenditure has been cancelled and its status was set to 'CANCELLED'.

# Create a New Version of a Quarterly Declaration of Expenditure (IPA-RD)

| <b>REMARK</b> A new version of the Quarterly Declaration of Expenditure can be created when the I version is in status 'Returned for modification by the Commission' or 'Cancelled'. | ast |
|----------------------------------------------------------------------------------------------------|-----|
|----------------------------------------------------------------------------------------------------|-----|

1. Click on the <u>Create new version</u> link to create a new version of the Quarterly Declaration of Expenditure.

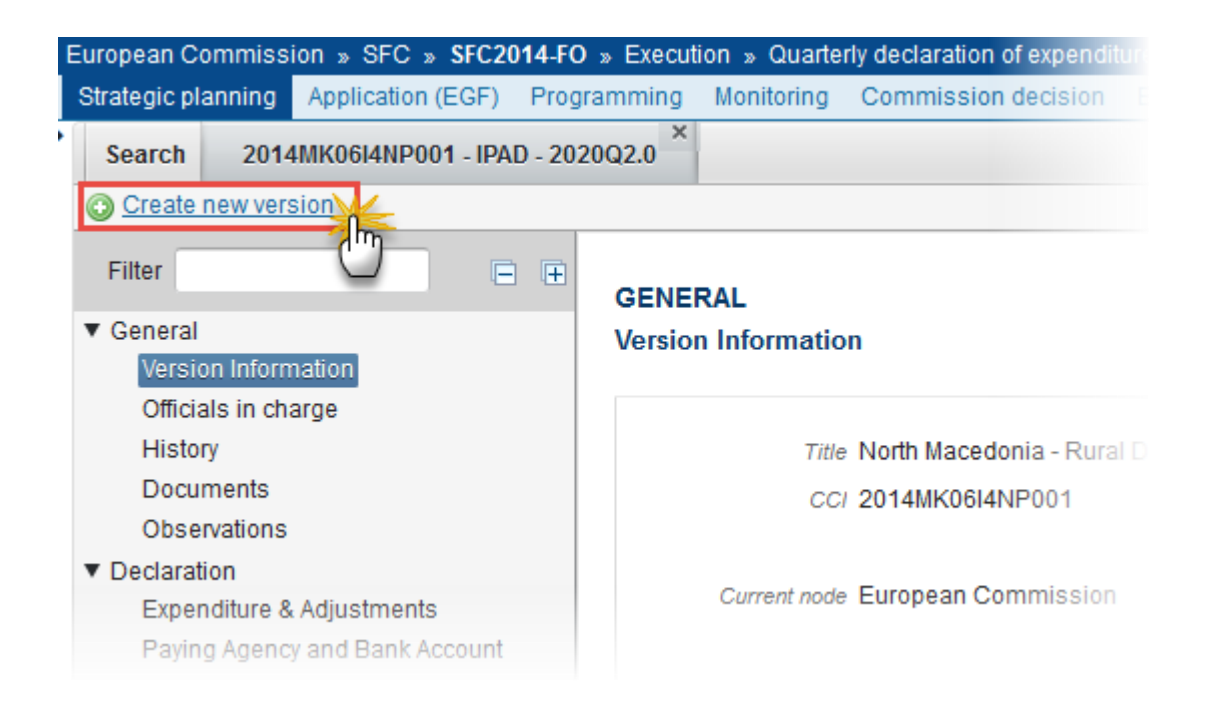

The system will ask you to confirm the creation of a new version:

| CCI     | 2014MK06I4NP001                                          |
|---------|----------------------------------------------------------|
| Version | 2020Q2.0                                                 |
| Title * | North Macedonia - Rural Development Programme (National) |
| Status  | Returned for modification by EC                          |
|         |                                                          |

Do you really want to create a new payment application version based on the returned or cancelled version?

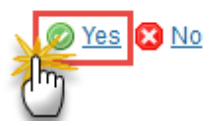

2. Click on '<u>Yes</u>' to confirm. Click on '<u>No</u>' to return to the Quarterly Declaration of Expenditure.

## **Early Warning Notification**

The submission of the first version of the DOE to EC must occur before the end of the corresponding Declaration Period. In case the DOE is returned for modification by EC, the new version can be resubmitted to EC even after the end of the corresponding Declaration Period.

A scheduling module will generate the following events which will be propagated by the notification module:

- At the <u>first day</u> of the Declaration Period an email will be sent: "Beginning of Declaration Period for YYYYQN"
- At the <u>20th day</u> of the Declaration Period an email notification will be sent: "Declaration YYYYQN is missing"
- Every day between the 25<sup>th</sup> and the last day of the Declaration Period, an email notification will be sent to the (Candidate) Member State and it will say:

"Declaration YYYYQN is still missing and Declaration Period will be closed at dd/mm/yyyy".